## **Going From a Windows Environment to a Unix Environment**

Authors: David M. Sendek and Tom Aurand

**Background:** This describes the procedures to go from a Windows Operating System (OS) environment to a Unix OS environment using the software package Exceed.

## Assumptions:

1. Student has an account on the engr server

- Note: If not, student must go to the Anderson Lab in Glover to create an account
- 2. Student knows how to sign-on to the engr Windows server

## PROCEDURES

- In Windows, Select Start > Engineering Applications > Hummingbird Connectivity > Exceed > Exceed (XDMCP – Broadcast)
- 2. This will create a Graphical User Interface (GUI) to the Unix environment.
- 3. Choose a CAEx Server. Note: Do not use hickory or CAE 7 (these have older OSs)
- 4. Enter username & password
- 5. Now you are in a GUI front end for Unix
- 6. Lower the Window Task Manager bar (lower screen)
- The following is required to gain access to a Unix terminal: Click on the isosceles triangle, over the icon looking like a sheet of paper with a superimposed pencil. Select Terminal. OR depending on the OS, select the icon with a monitor and keyboard
- 8. Now you are in your Unix home directory